### Manual subvencions Bo Lloguer Jove 2022

Resolució DSO/1422/2022 DOGC: 8668-16.5.2022 Bases Reguladores

Resolució DSO/1650/2022 DOGC: 8680-1.6.2022 Convocatòria

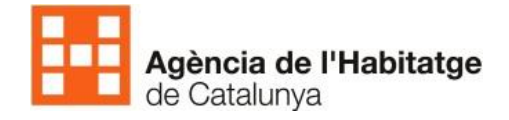

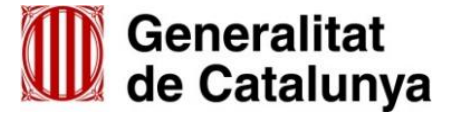

# **BO LLOGUER JOVE 2022**

- □ La nomenclatura dels expedients BO LLOGUER JOVE serà BB, GB, LB, TB (segons la demarcació territorial) i la numeració s'iniciarà de nou a partir del núm. 00001.
- **Sol·licituds preferentment telemàtiques.**
- Quan les sol·licituds siguin presencials, es donaran d'alta a l'aplicació el mateix dia del registre Les sol·licituds es tramiten i resolen per ordre de presentació al registre, sempre que la sol·licitud i la documentació estiguin completes i fins l'esgotament del finançament disponible
- Tenen dret a aquesta subvenció les persones físiques de 18 a 35 anys inclosos en el moment de demanar la subvenció que, a més de complir els requisits establerts a les bases de la convocatòria, siguin titulars d'un contracte de lloguer o cessió de l'habitatge o habitació que constitueixi el seu habitatge habitual i permanent i estar-hi empadronats, en el territori de Catalunya.
- Han de disposar d'una font regular d'ingressos
- No deure cap mes de lloguer o preu de cessió en el moment de presentar la sol·licitud i complir les obligacions tributàries de l'Estat, Generalitat de Catalunya i la Seguretat Social
- Terminis convocatòria no competitiva: del <u>8 de juny 9 hores fins al 17 de juny 17 hores</u>

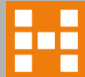

## Crear una fitxa informativa

- Donar d'alta l'expedient es realitzarà a partir del botó "Fitxa Informativa". Tots els expedients presentats presencialment per a aquesta convocatòria de Bo Lloguer Jove s'hauran de donar d'alta el mateix dia de registre.
- Les sol·licituds electròniques s'assignen automàticament a l'OLH/Borsa d'acord amb el codi postal

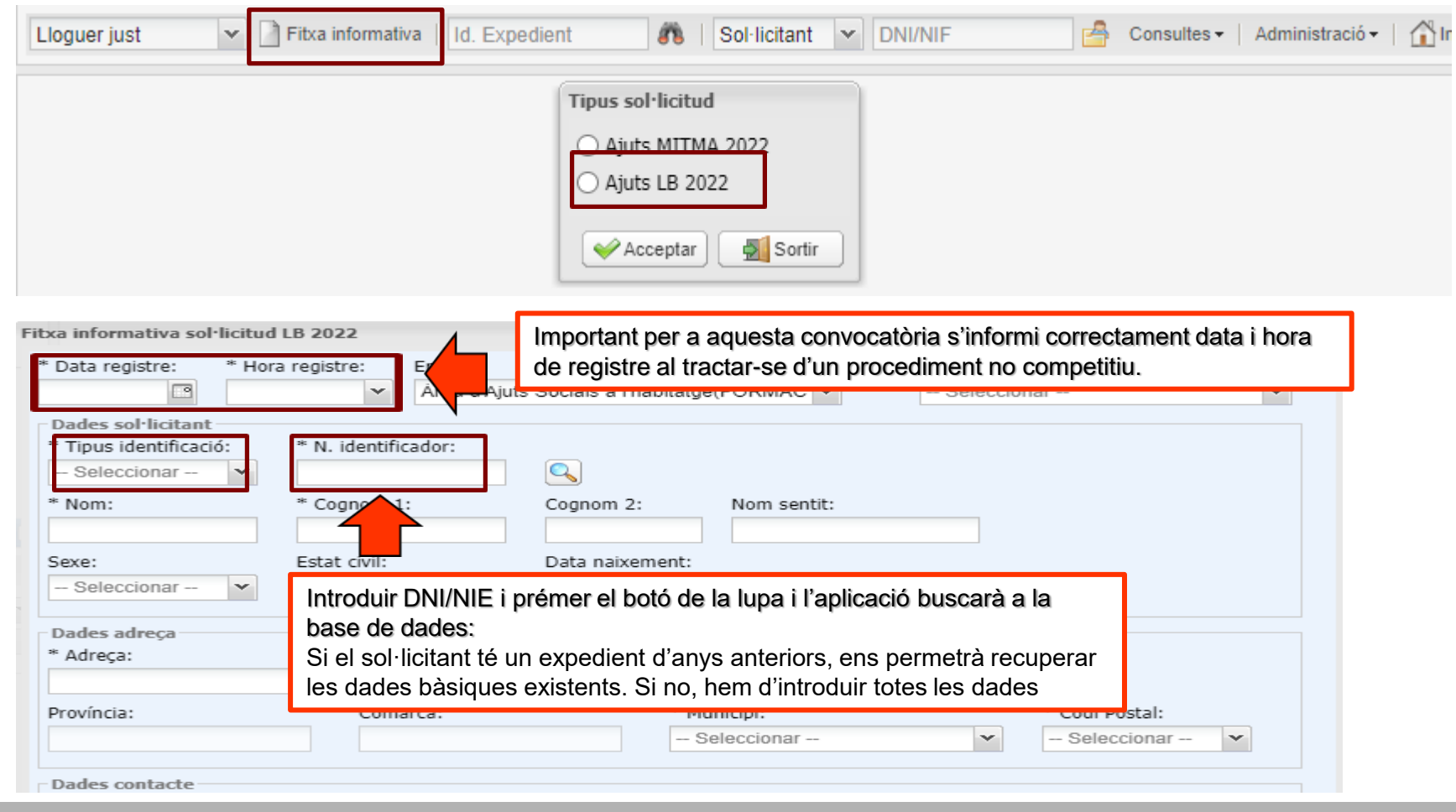

## **Carregar dades anys anteriors**

| Data regis                                 | tre:                                     | * Hora i                     | registre:                                                    | Entitat<br>ÁREA               | AJUTS                                    | SOCIA                | ISAL'HAR         | ITATGE (F  |       | * Format Exp<br>— Seleccion | edient:                                       |                    | , |
|--------------------------------------------|------------------------------------------|------------------------------|--------------------------------------------------------------|-------------------------------|------------------------------------------|----------------------|------------------|------------|-------|-----------------------------|-----------------------------------------------|--------------------|---|
| Dades sol•<br>* Tipus ide<br>NIF<br>* Nom: | licitant                                 | ó:                           | * N. identific<br>78<br>* Cognom 1                           | cador:<br>:                   |                                          | Cognor               | n 2:             | Nom sentit |       |                             |                                               |                    |   |
| Sexe: Ce<br>– Selec                        | erca per<br>⇒Copi                        | <b>identific</b><br>ar dades | ador <sup>civil</sup> :                                      | des                           |                                          | Data n               | aixement:        |            |       |                             |                                               | 1                  |   |
| Dades a<br>* Adreça<br>Província           | Id. Expe<br>LM<br>LM<br>LM<br>LM         | Una v<br>poder<br>tenim      | Identifica<br>78<br>78<br>/egada tro<br>m carrega<br>prement | obat l'é<br>ar les c<br>"Copi | Nom<br>LAURA<br>EXPEd<br>dades<br>ar dac | ient,<br>que<br>les" | Cognoms          | Nor        | n vía |                             | Tipus<br>Llogue<br>Llogue<br>Llogue<br>Llogue | ostal:<br>cionar 🔹 | - |
| Dades o<br>Telèfon f                       | <ul> <li>ontracto</li> <li>i:</li> </ul> | E                            | Data fi:                                                     |                               |                                          | * Contr              | Sortir<br>racte: | _          |       | * Import del                | Iloguer:                                      |                    |   |

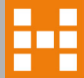

### **Carregar dades anys anteriors (II)**

Fitxa informativa sol·licitud LB 2022

En aquesta pantalla introduïm les dades per poder "Desar" (1) les dades recuperades. Recordeu verificar l'adreça del contracte i comprovar data d'inici i preu de lloguer (per determinar si es renovació o nou contracte). Al desar us informarà que ja té un altre ajut premeu "Continuar"(2) i "Acceptar"(3) i Generar(4)

Valideu la data d'inici del contracte i si es tracta de contracte arrendament (supervisat, Fet BMLLS,...) habitatge, cessió d'ús o arrendament Habitació

| * Data registre: * Ho<br>09/05/2022  08:3                                                                             | ra registre: Enti<br>6 🗸 ÁR                                                         | at: * Format Expedient:<br>EA AJUTS SOCIALS A L'HABITATGE (F 	 Expedient físic                                | ~      |
|----------------------------------------------------------------------------------------------------|-------------------------------------------------------------------------------------|----------------------------------------------------------------------------------------------------|--------|
| Dades sol·licitant         * Tipus identificació:         NIF         * Nom:         LAURA         Sexe:         Dona | * N. identificador<br>7777777F<br>* Cognom 1:<br>COGNOM<br>Estat civil:<br>Solter/a | Cognom 2: Nom sentit:<br>COGNOM<br>Data naixement:<br>23/07/1991                                              |        |
| Dades adreça<br>* Adreça:<br>C/ AAAAA, 12<br>Província:<br>Lleida<br>Dades contacte                                   | Confirmació<br>Aquest so<br>S MILLET 4 1                                            | licitant ja es troba en un ajut. Vols continuar?<br>2<br>Veure ajuts Continuar Concel·lar                     |        |
| Telèfon fix:                                                                                                    | Telèfon mòbil:<br>630303030                                                         | Adreça correu electrònic:     Iauralaura@hotmail.com   Atencio   ×     Dades   enregistrades     correctament |        |
| Data del contracte  Data inici: 30/06/2021                                                                            | Data fi:                                                                            | * Contracte:<br>Supervisal<br>Supervisat<br>Fet (BMLLS)                                                       |        |
| n cas de ser un llog<br>icara no s'ha signa<br>intracte, posarem la<br>tramita la sol·licitu                          | uer que<br>t el<br>a data que<br>d.                                                 | Fet (Entitats sense lucre)<br>Fet (Parc públic)<br>Fet (P.O. Prom. Priv.)<br>Cessió d'ús<br>Habitació         | Sortir |

### Introduïr les dades d'un nou expedient

Fitxa informativa sol·licitud LB 2022

Si no recuperem dades, les introduïm totes i premem "Desar ". Al desar premeu "Continuar" i "Acceptar" seguidament premem "Generar" i generarà un número d'expedient

| Dades sol·licitant<br>* Tipus identificació: | * N. identificador:  |                                |                              |  |
|----------------------------------------------|----------------------|--------------------------------|------------------------------|--|
| NIF 👻                                        | 77777777B            |                                |                              |  |
| * Nom:                                       | * Cognom 1:          | Cognom 2: Nom sentit:          |                              |  |
| LAURA                                        | COGNOM               | COGNOM                         |                              |  |
| Sexe:                                        | Estat civil:         | Data naixement:                |                              |  |
| Dona 🗸                                       | Solter/a             | 23/07/1991                     |                              |  |
| Dades adreça                                 | Atenció              | ×                              |                              |  |
| * Adreça:                                    | → ✓ Dades enregistra | ades correctament              |                              |  |
| C/ AAAAA, 12                                 |                      |                                |                              |  |
| Província:                                   |                      | r wirisipri                    | * Codi Postal:               |  |
| Lleida                                       | Pallars Jussà        | Acceptar Abella de la Conca    | ▼ 25651 ▼                    |  |
| Dades contacte                               |                      |                                |                              |  |
| Telèfon fix:                                 | Telèfon mòbil:       | Adreça correu electrònic:      |                              |  |
|                                              | 630303030            | lauralaura@hotmail.com         |                              |  |
| Data del contracto                           |                      | Atenció                        | ×                            |  |
| * Data inici:                                | Data fi:             | * Contract 🤗 Expedient amb id  | entificador L B - 00035 2022 |  |
| 30/06/2021                                   |                      | Supervisic creat correctament. |                              |  |
|                                              |                      | 2                              | Acceptar                     |  |

## **Gestió Expedient**

- Un cop generat l'expedient i donat d'alta, queda en l'estat <u>Tramitació bloquejada pendent dades (PADRÓ)</u>.
- Amb la pestanya <u>Desbloquejar tramitació podreu continuar amb la gestió de l'expedient.</u>
- Si s'opta per deixar l'expedient en estat <u>Tramitació bloquejada pendent de dades (PADRÓ)</u>, des de l'AASH s'enviaran fitxers periòdics de consulta a la PICA/AOC (padró, ingressos AEAT (C4),PPE, RGC) i la vida laboral. Quan disposem dels fitxers, l'expedient quedarà en l'estat (bloquejat/amb dades on hi constarà un nou botó de descarregar dades). Al realitzar l'acció es carregaran les dades (padró, ingressos AEAT(C4) i PPE), i es podrà continuar amb la gestió de l'expedient.
- En l'estat <u>Tramitació bloquejada pendent dades (PADRÓ)</u> des de la pestanya <u>Modificar</u> es podrà informar tots els camps excepte la pestanya d'UC. Si decidiu desbloquejar, ja no es podrà carregar les dades i haureu de fer la consulta vosaltres.
- Si s'oposa a la consulta de dades heu de marcar el flac. Se li haurà de requerir la documentació necessària i adjuntar-la a l'expedient.

| Entitat:                       |                      |          |                           |              |                  | * Form         | nat Expedient:                         |          | Seleccionar |
|--------------------------------|----------------------|----------|---------------------------|--------------|------------------|----------------|----------------------------------------|----------|-------------|
| Àrea d'Ajuts Socials a l'habit | atge (FORMACIO)      | ~        |                           |              |                  | Exped          | ient digital                           |          | I tipus de  |
| Estat:                         | A                    | cceptat: | Registre:                 |              | Data registr     | Exped<br>Exped | ient parcialment digital<br>ient físic |          | format      |
| Tramitació bloquejada pender   | nt de dades (PADF    |          |                           |              | 15/05/20         | Epped          | ient Pendent digitalitzar              |          |             |
| Data resolució:                | Resolució:           |          | Procés:                   |              |                  |                |                                        |          |             |
| 6                              |                      |          |                           |              |                  | 🗌 M'oposo a    | a la consulta de le                    | es dades |             |
| Desbloquejar tramitacio        | ificar               |          |                           |              |                  |                |                                        |          |             |
| Sol·licitant Unitat familiar   | Lloguer Just Docume  | intació  | Històric de modificacions | Observacions | Històric d'ajuts | Històric Vers  | ions Missatges                         | Ir       |             |
| Identificació Notificació      |                      |          |                           |              |                  |                |                                        |          |             |
| Dades d'identificació          |                      |          |                           |              |                  |                |                                        |          |             |
| Tipus d'identificació:         | Número identificador | :        | Nom:                      |              | Cog              | nom 1:         |                                        | C        |             |
| NIF 👻                          | 46496329N            |          | ALVARO                    |              | WI               | LES            |                                        |          |             |
| Nom sentit:                    | Data Vigènci         | a:       | Gènere:                   |              | Estat civil:     | I              | Data naixement:                        |          |             |
| MARIA                          |                      | •        | Home                      | ~            | Casat/da         | ~              | 15/06/1951                             |          |             |
| Població naixement:            | Nacionalitat:        |          |                           |              | País:            |                |                                        |          |             |

## Gestió Expedient. Estats de tramitació

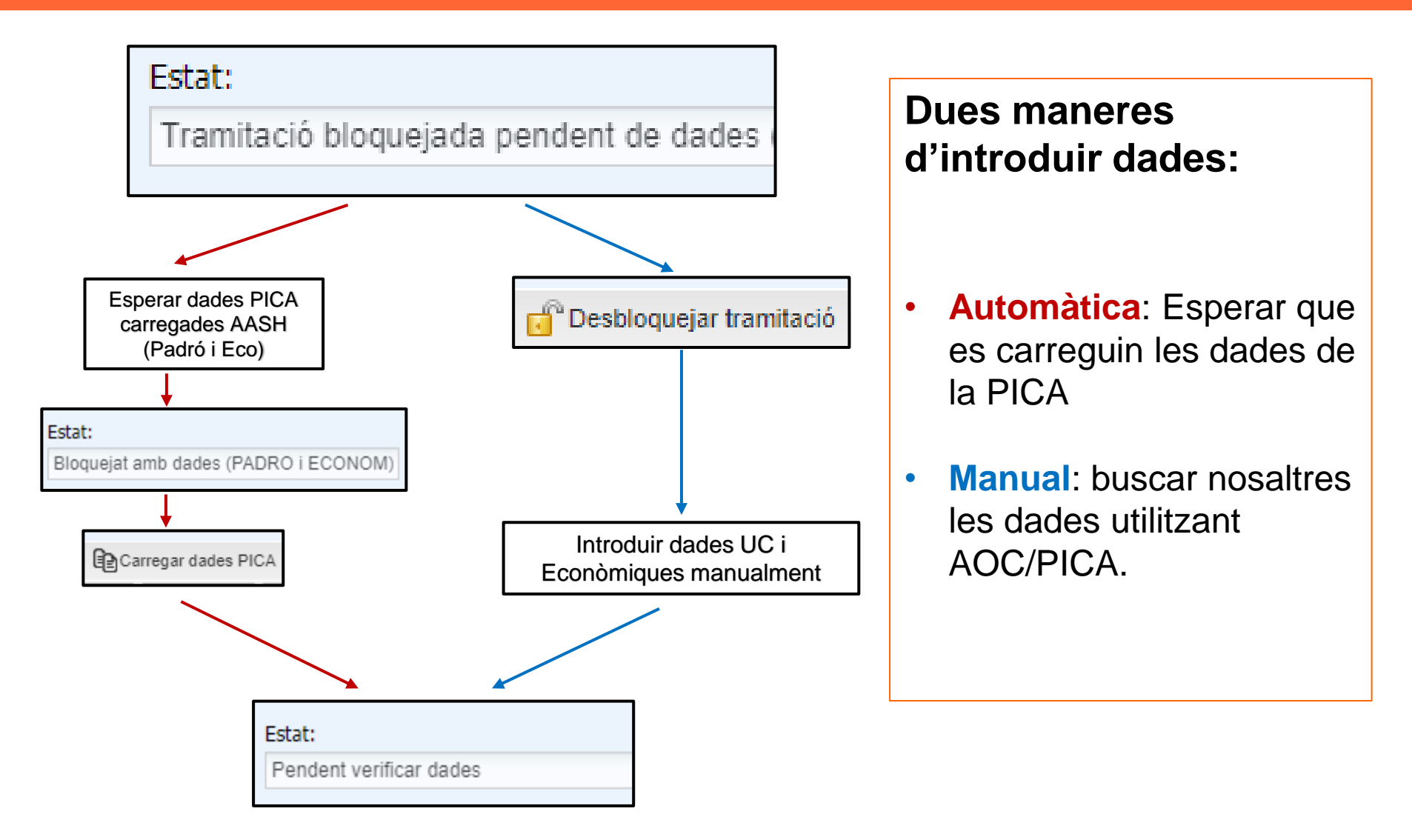

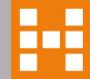

## **Gestió Expedient**

En estat Tramitació bloquejada pendent dades (Padró), procedirem a demanar carregar tots els membres de l'UC i els ingressos (AEAT, PPE, RGC)

#### Un cop carregades, l'estat de l'expedient passa a ser (Bloquejat amb dades (PADRO i ECONOM)

| Estat:                                            | Acceptat:          | Registre:  | Data registre: | Hora registre: |
|---------------------------------------------------|--------------------|------------|----------------|----------------|
| Bloquejat amb dades (PADRO i ECONOM)              |                    | 2018/0002  | 11/06/2018     | 09:00 💌        |
| Data resolució: Resolució:                        |                    | Procés:    |                |                |
| 🖂 Crear missatge 🏹 Modificar 💣 Desbloquejar trami | tació 📳 Carregar o | dades PICA |                |                |

| Sol·licitant | Unitat familia      | r loguer Jus    | st Documentació | Històric de modificacion | s Observacions   | Històric d'ajuts | Històric Versions | Missatges    | Incompatib   | ilitats    |                     |                 |
|--------------|---------------------|-----------------|-----------------|--------------------------|------------------|------------------|-------------------|--------------|--------------|------------|---------------------|-----------------|
| 🖧 Afegir     | Unitat Familiar 🔍   | Veure 💥 Elimir  | nar             |                          |                  |                  |                   |              |              |            |                     |                 |
| Revisat      | Tipus identificador | Identificador   | Data vigència   | Nom                      | Cognom 1         | Cognom 2         | Gène              | re Da        | ta naixement | Parentiu   |                     |                 |
| No           | NIF                 | 41 C            | 16/07/2020      | М                        | M                | AZ               | Home              | e 2          | 22/10/1989   |            | *                   |                 |
| Total m      | embres:             |                 | Total gènere ma | sculí:                   | Total gènere fen | není:            |                   |              |              |            |                     |                 |
|              | 1                   |                 |                 | 1                        |                  | 0                |                   |              |              |            |                     |                 |
|              |                     |                 |                 |                          |                  |                  |                   |              |              |            |                     |                 |
| Ingresso     | s Totals dels men   | ibres familiars | computables     |                          |                  |                  |                   |              |              |            |                     |                 |
| Nom          | Cognor              | m 1 (           | Cognom 2        | Ingressos Anuals         |                  |                  |                   |              |              |            |                     |                 |
| M            | D M.                |                 | AZ              | 8.465,83€                |                  |                  |                   |              |              |            |                     |                 |
|              | Totals              |                 | Totals          | 8.465,83€                |                  |                  |                   |              |              |            |                     |                 |
|              |                     |                 |                 |                          |                  |                  |                   |              |              |            |                     |                 |
| Ingressos    | declarats           |                 |                 |                          |                  |                  |                   |              |              |            |                     |                 |
| ingressos d  | celorato            |                 |                 |                          |                  |                  |                   |              |              |            |                     |                 |
| Nom          | Cog                 | noms            |                 | Ingressos Renda          | Tipus Renda      | Info             | rmació AEAT       | Ingressos RM | l Ingi       | ressos PNC | Ingressos PNC Comp. | Certificat Impt |
| м            | М                   | AZ              |                 | 8.465,83€                | Individual       | Amb              | Dades AEAT        | 0,00€        | 0,0          | 0€         | 0,00€               | 0,00€           |

| ۰i | Estat:                                          | Acceptat: |
|----|-------------------------------------------------|-----------|
|    | Tramitació bloquejada pendent de dades (ECONOM) |           |
|    |                                                 |           |

## **Gestió Expedient**

Si el sol·licitant s'oposa a la consulta de dades heu de marcar el flac i s'ha de desbloquejar l'expedient. En aquest cas, es farà requeriment de documentació: certificat de convivència, ingressos 2020 de tots els membres de la unitat de convivència (UC) en edat laboral, certificats conforme el sol·licitant es troba al corrent de pagament amb l'AEAT/ATC/TGSS, i tota la documentació necessària per fer la valoració de l'expedient. No es farà consulta des de l'AHC ni des de la vostra oficina. Per poder passar a pre-compleix/compleix haurà de constar tota la documentació adjunta a l'expedient.

|                                                      |                                  |                  | * Councet              | Frendinste       |               |               |          |       |
|------------------------------------------------------|----------------------------------|------------------|------------------------|------------------|---------------|---------------|----------|-------|
| Àrea d'Aiuts Socials a l'habitatoo(EODMACIO)         | V                                |                  | Expedien               | t digital        |               | ×             |          |       |
|                                                      |                                  |                  | Expedien               | ni ulyitai       |               |               |          |       |
| Estat: Accep                                         | otat: Registre:                  | ata reg          | jistre: Hor            | ra registre:     |               |               |          | Desar |
| Tramitació bloquejada pendent de dades (PAI          |                                  | 8/02/2           | 022 🖸 08               | •:00             |               |               | _        |       |
| Data resolució: Resolució:                           | Procés:                          | M'o              | oposo a la consulta de | e les dades      | oncultar a la |               |          |       |
|                                                      |                                  | PICA/A           | AOC:                   | uo i no es por c | Unsultar a la | I             |          |       |
| 🖂 Crear missatge 👔 Excepcions validacions 🎽 Modifica | r 👩 Desbloquejar tramitació      |                  |                        |                  |               |               |          |       |
| Sol·licitant Unitat familiar Lloguer Just Docum      | entació Històric de modificacion | s Observacions H | Històric d'ajuts Histò | òric Versions    | Missatges     | Incompatibili | itats    |       |
| Davisat Tinus identificador Identificador Data vine  | ancia Nom                        | Cognom 1         | Cognom 2               | Gàpara           | Data          | naivement     | Darentiu |       |
| Revisat Tipus identificador Identificador Data vigê  | encia Nom                        | Cognom 1         | Cognom 2               | Gènere           | Data          | anaixement    | Parentiu |       |

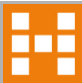

## Sol·licitant - Identificació

| Sol·licitant                              | Unitat familiar                            | Lloguer Just      | Documentació                             | Històric de modificacions                              | Observacions                      | Històric d'ajuts                                         | Històric Versions                                      | Missatges                               | Incompatibilita               | ts       |  |
|-------------------------------------------|--------------------------------------------|-------------------|------------------------------------------|--------------------------------------------------------|-----------------------------------|----------------------------------------------------------|--------------------------------------------------------|-----------------------------------------|-------------------------------|----------|--|
| Identificació                             | Notificació                                |                   |                                          |                                                        |                                   |                                                          |                                                        |                                         |                               |          |  |
| Dades d'ide                               | entificació                                |                   |                                          |                                                        |                                   |                                                          |                                                        |                                         |                               |          |  |
| Tipus d'ident                             | ificació:                                  | Número ide        | ntificador:                              | Nom:                                                   |                                   | Cognom 1:                                                |                                                        | Cog                                     | jnom 2:                       |          |  |
| NIF                                       | *                                          | 7777777E          | 3                                        | LAURA                                                  |                                   | COGNOM                                                   | l                                                      | CC                                      | OGNOM                         |          |  |
| Nom sentit:<br>Nacionalitat:<br>Seleccion | ar                                         | Data<br>25/       | a Vigè<br>05/20 Les<br>informa<br>compte | persones trans<br>ar el seu nom<br>es del que figura a | podran<br>sentit en<br>al NIF/NIE | civil:<br>ər/a 💌                                         | Data naixem<br>23/07/1996                              | lent:                                   | 9                             |          |  |
| Dades adre                                | ça                                         |                   |                                          |                                                        |                                   |                                                          |                                                        |                                         |                               |          |  |
| * Adreça:                                 |                                            |                   |                                          |                                                        |                                   |                                                          |                                                        |                                         | Zon                           | a:       |  |
| C/ AAAAA,                                 | 12                                         |                   |                                          |                                                        |                                   |                                                          |                                                        |                                         |                               |          |  |
| Província:                                |                                            |                   | Comarca:                                 |                                                        | * Muni                            | cipi:                                                    |                                                        |                                         | * Codi Postal:                | 1        |  |
| Lleida                                    |                                            |                   | Pallars Jussa                            | à                                                      | Abella                            | a de la Conca                                            |                                                        | *                                       | 25651                         | <b>~</b> |  |
| Dades cont                                | acte                                       |                   |                                          |                                                        | Nor                               | náo olho do                                              |                                                        |                                         | ut elle                       |          |  |
| Telèfon fix:                              |                                            | Telèfon<br>630303 | mòbil:<br>030                            | Telèfon mòbil 2:                                       | revi<br>les<br>Trib               | sat que <u>està</u><br>3 adminis<br>outària (AEA         | al <u>corrent</u> de<br>stracions: A<br>T), Tresoreria | previame<br>pagame<br>gència<br>General | ent_amb<br>Estatal<br>I de la |          |  |
| Dades espe<br>Deutes AEAT/                | cifiques<br>TGSS/ATC:<br>a compleix les ol | bligacions tribul | tàries (AEAT/TSG(                        | G/ATC)                                                 | de<br>con<br>cert                 | uretat Social<br>Catalunya (/<br>sulta de dao<br>ificats | ATC). Si s'h<br>des han de                             | gencia Tr<br>an oposa<br>presentai      | at a la<br>r els 3            |          |  |

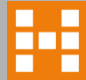

|              |                          |                |                |                  |                     | _           |                    |                   |                  |                                                                                                    |                | Sempre<br>de des<br>informa | ⊨ heu<br>ar la<br>ció |   |
|--------------|--------------------------|----------------|----------------|------------------|---------------------|-------------|--------------------|-------------------|------------------|----------------------------------------------------------------------------------------------------|----------------|-----------------------------|-----------------------|---|
| Entitat:     |                          |                | Po             | dem modific      | car dades d         | lels        |                    | * Format          | Expedient:       |                                                                                                    |                |                             | -                     |   |
| Área d'Ajı   | uts Socials a l'ha       | bitatge(FORI   | MACIO) me      | mbres UC         | i/o els se          | eus         |                    | Expedier          | nt físic         | *                                                                                                    |                |                             |                       |   |
| Estat:       |                          |                | ing            | ressos: se       | eleccionant         | la          | Data registre:     | Ho                | ra registre:     |                                                                                                    |                | De                          | <b>Sar</b>            |   |
| Pendent ve   | erificar dades           |                | per            | sona i prem      | ent "Veure"         |             | 25/05/2022         | · • 0             | 9:15             | -                                                                                                    |                |                             |                       |   |
| Data resolu  | ció: Res                 | olució:        |                |                  |                     |             |                    |                   |                  |                                                                                                    |                |                             |                       |   |
|              |                          |                |                |                  |                     |             | M'oposo            | a la consulta de  | les dades        |                                                                                                    |                |                             |                       |   |
| / Modificar  | 💢 No compleix 🧹          | Pre-Compleix   | Requeriment    | Requeriment pr   | esencial 🙆 Arxiu pe | er error Ad | dministratiu 🕎 Des | sistiment 矈 Exce  | pcions validacio | ons 🖂 Crear missatg                                                                                                    | e              |                             |                       |   |
| Sol·licitant | Unitat familiar          | Llogy ust      | t Documentaci  | ó Històric de mo | dificacions Observ  | vacions     | Històric d'ajuts   | Històric Versions | Missatges        | Incompatibilitats                                                                                                    |                | El                          | sol·licitan           | t |
| 🖧 Afegir U   | Initat Familiar 🔍 V      | eure 🔀 Elimin: | ar             |                  |                     |             |                    |                   |                  |                                                                                                    |                | un as                       | terisc                | , |
| Revisat      | ipus identificador       | Identificador  | Data vigència  | Nom              | Cognom 1            |             | Cognom 2           | No                | m sentit         | Gènere                                                                                                    | Data naixement | Parentiu                    | $\downarrow$          |   |
| No           | IF2                      | 47             | 25/05/2025     | JENNIFER         | TE                  |             |                    |                   |                  | Dona                                                                                                    | 17/05/1990     |                             | <b>*</b>              |   |
| No           | IF2                      | 12             | 24/01/2024     | ANTONIO          | GA                  |             |                    |                   |                  | Home                                                                                                    | 01/08/1989     | Parella                     |                       |   |
| Total me     | bres:                    | Tota           | gènere masculí |                  | Total gènere femen  | ní:         | Total g            | jènere No binari: |                  |                                                                                                    |                |                             |                       |   |
|              | 2                        |                |                | 1                |                     | 1           |                    | 0                 |                  |                                                                                                    |                |                             |                       |   |
| Ingresso     | <b>Fotals dels mem</b> t | ores familiars | computables    |                  |                     |             |                    |                   |                  |                                                                                                    |                |                             |                       |   |
| Nom          | Coonom                   | 1 0            | Coanom 2       | Nom sentit       | Ingressos           | Anuals      | Ingressos Bruts    |                   |                  |                                                                                                    |                |                             |                       |   |
|              |                          |                |                |                  |                     |             | 22.000,00          | €                 |                  |                                                                                                    |                |                             |                       |   |
| Aquest       | a nostanya               | one no         | rmot ofor      | ir mombros       | s a la unita        | ob ta       | 18.550,00          | E                 |                  |                                                                                                    |                |                             |                       |   |
| convivé      | a pesialiya              | n ole so       | us indress     |                  |                     | at ue       | 40.550,00          | €                 |                  | Iidacions Crear missatge<br>Itges Incompatibilitats<br>Gènere Data naixement Parentiu<br>Dona 17/05/1990<br>Home 01/08/1989 Parella |                |                             |                       |   |
| CONVIC       |                          | 511 613 36     | us ingress     | 03.              |                     |             |                    |                   |                  |                                                                                                    |                |                             |                       |   |

## Afegir membres unitat de convivència

| Ita Unitat Familiar                                                                                                    |          |                                                           |
|----------------------------------------------------------------------------------------------------|----------|-----------------------------------------------------------|
| Dades Personals           Tipus identificació:         N. identificador:         Nom:         Cognom 1:         Cognom 2:                                         |          | Els ingressos que es valoraran<br>són els de l'any 2020 i |
| Seleccionar V                                                                                                    |          | $\frac{1}{2}$                                             |
| Nom sentit:     Data Vigència:     Gènere:     Data naixement:     Parentiu:       - Seleccionar -      - Seleccionar -      - Seleccionar -      - Seleccionar - |          | en funció de l'inici de l'activitat                       |
| Discapacitat: % grau<br>No v discapacitat: Discapacitat<br>especial                                                                                               |          | laboral de la persona sol·licitant.                       |
| Dades específiques                                                                                                    | 5        |                                                           |
| Situació laboral:                                                                                                    |          |                                                           |
| Dades econòmiques                                                                                                    |          | S'haurà de validar els Ingressos                          |
|                                                                                                    |          | Bruts i la Base d'Estalvi en cas                          |
| □         Font d'ingressos (computables) →         Any         Import         Origen                                                                              |          | de Declaració IRPF.                                       |
| □ v 0,00 € ×                                                                                                    |          |                                                           |
| Declaració IRPF                                                                                                    |          |                                                           |
| Prestació OTG<br>Cortificat Imputacione de l'IPPE                                                                                                    |          |                                                           |
| Certificat Pensió no contributiva                                                                                                    | -        |                                                           |
| Prestació Pensió Contributiva Exempta                                                                                                    |          |                                                           |
| Conveni separació/divorci                                                                                                    |          |                                                           |
| Renda garantida                                                                                                    |          | Inclours monors que formin part                           |
| Casella 460 (Base Estalvi):                                                                                                    | <b>–</b> | incloure menors que formin part                           |
| Base Estalvi validada                                                                                                    |          | de l'UC, empadronats a                                    |
|                                                                                                    |          | l'habitatge i amb ingressos                               |
|                                                                                                    |          | acreditats, si escau.                                     |
|                                                                                                    |          |                                                           |
| Nova Mova Acceptar Cancelar                                                                                                    |          |                                                           |
|                                                                                                    |          |                                                           |

## **Diversos sol·licitants mateixa UC**

En el cas que diversos titulars del contracte fins a 35 anys hagin demanat la subvenció, el sistema ens informarà si els membres de la unitat de convivència i/o la referència cadastral coincideixen amb d'altres expedients.

| Estat:<br>Pendent        | verificar dades                               | 5                                          |                                         | Acceptat:  | Regis                        | stre:<br>7/2022                      |                    | Data registre:<br>26/05/2022      | P             | segü          | La refer<br>ients exp      | ència c<br>pedient | adastral coi<br>ts: B B - 00             | ncideix<br>0        | camb el<br>22     |
|--------------------------|-----------------------------------------------|--------------------------------------------|-----------------------------------------|------------|------------------------------|--------------------------------------|--------------------|-----------------------------------|---------------|---------------|----------------------------|--------------------|------------------------------------------|---------------------|-------------------|
| Data resol               | ució:                                         | Resolució:                                 |                                         |            | Procés:                      |                                      |                    | □ M'or a                          | sulta de      | 0             | Un dels                    | identif            | icadors (47                              |                     |                   |
| Modifica<br>Sol·licitant | r 🗙 No compl<br>Unitat fan<br>Unitat Familiar | leix 🕜 Pre-Co<br>niliar Llogu<br>🔍 Veure 💥 | mpleix 📄 Re<br>er Just 🛛 Do<br>Eliminar | equeriment | Requeriment<br>Històric de n | presencial <table-cell></table-cell> | Arxiu per error Ad | ministra es<br>Històric d'ajuts I | istòric Versi | altre<br>Expe | )<br>solicitu<br>edient: B | d/expe<br>B - 00   | deix amb l'i<br>dient de llog<br>): 022. | dentifio<br>guer ju | :ador d'ur<br>st. |
| Revisat                  | Tipus identific                               | ador Identific                             | ador Data                               | a vigència | Nom                          | c                                    | ognom 1            | Cognom 2                          |               | Nom sentit    |                            | Gènere             | Data naixement                           | Parentiu            |                   |
| No                       | NIF2                                          | 12                                         | 20                                      | /01/2024   | ANTONIO                      |                                      |                    |                                   |               |               |                            | Home               | 17/05/1989                               |                     | *                 |
| No                       | NIF2                                          | 47                                         |                                         |            | JENNIFER                     |                                      |                    |                                   |               |               | 1                          | Dona               | 17/05/1990                               | Parella             |                   |
| Total me                 | mbres:                                        |                                            | Total                                   | gènere mas | culí:                        |                                      | Total gènere fen   | iení:                             | т             | otal gènere   | No binari:                 |                    |                                          |                     |                   |
|                          |                                               | 2                                          |                                         |            | 1                            |                                      |                    | 1                                 |               |               | 0                          |                    |                                          |                     |                   |
| Ingresso                 | s Totals dels i                               | membres fan                                | ilia <del>r</del> s compu               | ıtables    |                              |                                      |                    |                                   |               |               |                            |                    |                                          |                     |                   |
| Nom                      | Co                                            | ognom 1                                    | Cognon                                  | n 2        | Nom sentit                   | In                                   | gressos Anuals     | Ingressos Bruts                   |               |               | Ingressos/                 | Anuals             | Ingressos Bruts                          |                     |                   |
| ANTO                     | NIO GA                                        | Α                                          |                                         |            |                              |                                      | 15.000,00€         | 18.550,00 €                       |               |               | 15                         | 000.00€            | 18.550.00                                | e                   |                   |
| JENN                     | IFER TE                                       |                                            |                                         |            |                              |                                      | 18.000,00 €        | 22.000,00 €                       |               |               |                            | 0.00 €             | 0.00                                     | e                   |                   |
|                          | То                                            | otals                                      | Totals                                  |            |                              |                                      | 33.000,00€         | 40.550,00€                        | _             |               | 15                         | 000.00 €           | 18 550 00                                | £                   |                   |
|                          | e declarate                                   |                                            |                                         |            |                              | L                                    |                    |                                   |               |               | 10.                        |                    | 10.000,00                                | -                   |                   |
| Ingresso                 | s deciarats                                   |                                            |                                         |            |                              |                                      |                    |                                   |               |               |                            |                    |                                          |                     |                   |

Donat que si hi ha diversos sol·licitants joves hem de tenir en compte els ingressos individuals, procedirem a posar a zero els ingressos de la resta de membres de la unitat de convivència i deixar únicament els de la persona sol·licitant.

En aquest cas que veiem, amb els ingressos de tota la unitat de convivència estarien per sobre del límit d'ingressos, en canvi, al eliminar els ingressos de la segona persona convivent si que estaria dins del límit permès.

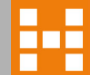

## Límits i càlcul ingressos

- S'ha de disposar d'una font regular d'ingressos. Es tindran en compte els ingressos de l'exercici 2020 i, excepcionalment en funció d'inici de vida laboral, dels anys 2021 i 2022 amb els límits següents:
  - 2020: 2,83 vegades IRSC (22,548,67€)
  - 2021: 2,97 vegades IRSC (23.664,15€)
  - 2022: 3,05 vegades IRSC (24.301,57€)
- En cas de declaració d'IRPF:
  - Per determinar els ingressos computables (els que s'utilitzen per calcular l'ajut) s'ha de fer el sumatori de les caselles següents:

- Casella 435 de l'IRPF (rendiments base imp. general)
- Casella 460 de l'IRPF (rendiments base imp. estalvi)
- Casella 420 de l'IRPF (l'ajut del lloguer cobrat l'any 2020)
- En cas de Certificat d'Imputacions:
  - Per calcular els ingressos computables cal fer el sumatori dels següents conceptes:

Rendiments del treball + Rendiments del capital + Guanys patrimonials

– Despeses deduïbles – ajut, si escau

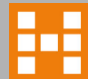

## **Punts importants - Ingressos**

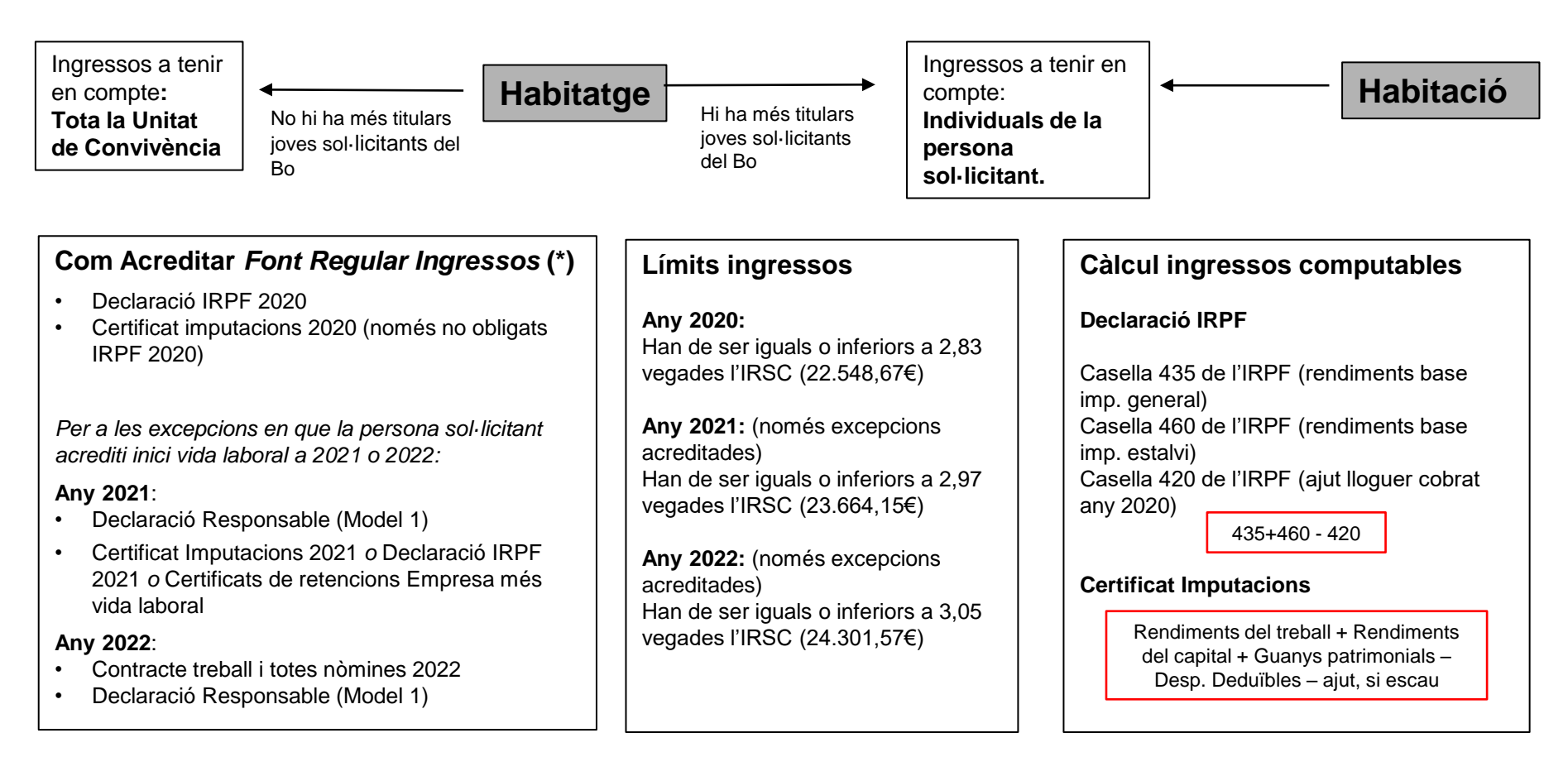

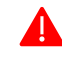

(\*) En el cas de valorar ingressos de tota la unitat de convivència, es farà sobre el mateix any fiscal que per a la persona sol·licitant. Per tant, s'haurà de disposar de la mateixa documentació per a tots ells.

## **Contracte de lloguer**

- Data efecte": data en que es fa efectiu el contracte i l'arrendatari hi comença a viure. Aquesta és la data a partir de la que es comptaran les mensualitats de l'ajut. Si es tracta d'una renovació la data d'efecte ha de ser la del contracte anterior.
- Ext Ref Cad: Només en el cas d'habitatges de la mateixa finca sense divisió horitzontal: informarem el núm. del pis i el de la porta.
- Els contractes d'arrendament han d'incloure el compliment de l'obligació de l'arrendatari del **pagament de la fiança** a l'arrendador, excepte en el cas de lloguer d'habitació, que no és exigible.

| Sol·licitant                                                                                                    | Unitat familiar | Lloguer Just | Documentació | Històric de modific | acions Ob | bservacions | Històric d'ajuts | Històric Versions | Missatges | Incompatibilitats |  |
|----------------------------------------------------------------------------------------------------|-----------------|--------------|--------------|---------------------|-----------|-------------|------------------|-------------------|-----------|-------------------|--|
| Contracte                                                                                                    | Dades bancàries | Simulació    | Pagaments E  | Entitat Situació    |           |             |                  |                   |           |                   |  |
| Dades contracte       Data efecte:       Data fi:       Import lloguer:       Import lloguer anual:       Contracte:         30/06/2021       300       3600       Supervisat       ✓ Fian ♦a         Dades habitatge       Supervisat       ✓ Fian ♦a         Referència cadastral:       Ext. R       Fet (BMLLS)         3152       Ref. Cadastral comprobada       12         Pades propietari / administrador       Cessió d'ús         Administrador       Cessió d'ús         Administrador       Administrador |                 |              |              |                     |           |             |                  |                   |           |                   |  |
| Tipus Identificació:       Núm. Identificador:       Nom/Empresa:         La" Referencia cadastral' és obligatòria. Amb la lupa validem la referència cadastral: si és correcte s'informarà l'adreça vinculada i per defecte es marcarà el flac de ref. Cadastral comprovada. Si és incorrecte donarà missatge per tal d'esmenar-la       Codi Postal:       Seleccionar el tipus de contracte.                                                                                                    |                 |              |              |                     |           |             |                  |                   |           |                   |  |

17

- Dadae costitulare

## Simulació

Quan s'han informat totes les dades tant del sol·licitant com de la unitat de convivència i del contracte de lloguer, es pot calcular l'ajut de 2022 en la pantalla de "<u>Simulació</u>". Recordeu verificar les mensualitats i l'import dels conceptes que podem tenir en compte.

> Import de la renda + endarreriments + repercussions d'obres de millora + IBI + escombraries. LA RESTA DE CONCEPTES POSSIBLES S'HAURAN DE RESTAR DE L'IMPORT DEL REBUT (no es tenen en compte ni pàrquing, ni traster, si consten desglossats)

| Simulació 2022                               |                              |                     |                             |                     |                 |                 |  |
|----------------------------------------------|------------------------------|---------------------|-----------------------------|---------------------|-----------------|-----------------|--|
| Recalcular simulació                         |                              |                     |                             |                     |                 |                 |  |
| Data del contracte                           |                              |                     |                             |                     |                 |                 |  |
| * Data inici:                                | Data fi:                     |                     | * Import del lloguer:       | * Import de         | lloguer anual:  | * Contracte:    |  |
| 30/06/2021                                   |                              |                     | 300,00 €                    | 3.60                | 0,00 €          | Supervisat 🗸    |  |
| Nombre de membres de                         | e la unitat de convivència – |                     |                             |                     |                 |                 |  |
| Membres de la unitat de                      | e convivència:               | Membres de la unit  | at de convivència amb disca | pacitat:            |                 |                 |  |
| 1                                            |                              | 0                   |                             |                     |                 |                 |  |
|                                              |                              |                     |                             |                     |                 |                 |  |
| Ingressos anuals de la unitat de convivência |                              |                     |                             |                     |                 |                 |  |
| Concepte ingressos                           |                              |                     |                             |                     | Membre 1        | Total           |  |
| Declaració IRPF (202                         | 0)                           |                     |                             |                     | 14.000,00€      | 14.000,00 €     |  |
|                                              |                              |                     |                             |                     | 14.000,00€      | 14.000,00€      |  |
| Ingressos suficients pe                      | r al pagament del lloguer-   |                     |                             |                     |                 |                 |  |
| Import lloguer anual:                        | Ingressos suficients:        |                     |                             | Ingressos bruts:    |                 |                 |  |
| 3.600,00€                                    | 3.600,00 €                   |                     |                             | 16.000,00 €         |                 |                 |  |
| - Ingressos ponderats pe                     | er determinar el lloguer jus | t                   |                             |                     |                 |                 |  |
| 🗌 Incompatibilitat dete                      | ectada                       |                     |                             |                     |                 |                 |  |
| Total d'ingressos                            | Base estalvi:                |                     | Total ingressos anuals:     | Total altres ajuts: | Mensualitats:   |                 |  |
| ponderats:                                   | 0,00 €                       |                     | 14.000,00 €                 | 0€                  | 24              |                 |  |
| 14.000,00€                                   | Lloquer just mensual:        | Lloquer just anual: | Subvencio estimada:         | Subvenció mensual:  | Subvenció 2022: | Subvenció 2023: |  |
|                                              |                              |                     | 6.000.00 €                  | 250.00 €            | 3.000.00 €      | 3.000.00€       |  |
|                                              |                              |                     |                             | 200,000             | 0.000           |                 |  |

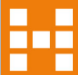

## Marcar rebuts presentats i Requeriment documentació

Aquí marquem els rebuts presentats (reviseu que es puguin marcar les mensualitats aportades. En cas de canvi d'habitatge s'ha de tenir en compte el contracte vigent en data de registre de la sol·licitud.)

| Mensualitats aportades |              |               |                      |
|------------------------|--------------|---------------|----------------------|
| Gener 2022             | Febrer 2022  | Març 2022     | Abril 2022           |
| Maig 2022              | Juny 2022    | Juliol 2022   | Agost 2022           |
| Septembre 2022         | Octubre 2022 | Novembre 2022 | Desembre 2022        |
| Gener 2023             | Febrer 2023  | Març 2023     | Abril 2023           |
| Maig 2023              | Juny 2023    | Juliol 2023   | Agost 2023           |
| Septembre 2023         | Octubre 2023 | Novembre 2023 | Desembre 2023 Zedita |

Aquí marcarem Si, No o No cal i farem requeriment de documentació, si escau. Disposeu del manual a Documentació

| Afegir document 📙 Eliminar document 📎 Adjunts   Aportat?: Seleccionar - 🛩                                                                                                    |                                                                                                    |                 |                 |  |  |
|----------------------------------------------------------------------------------------------------|----------------------------------------------------------------------------------------------------|-----------------|-----------------|--|--|
| Nom document                                                                                                    | Aportat?                                                                                                  | Data Iliurament | Data n          |  |  |
| Sol·licitud de subvencions del Bo lloguer jove.                                                                                                    |                                                                                                    | Si              | 09/05/2022      |  |  |
| DNI/NIF/NIE o document equivalent, vigent del/de la sol·licitant i dels membres que                                                                                                    | formen la unitat de convivência.                                                                          | Si              | 09/05/2022      |  |  |
| Certificat de convivência que acrediti el domicili d'empadronament de la persona sol<br>data anterior a la presentació de la sol·licitud.                                                                                                    | licitant i de les persones que conviuen a l'habitatge amb                                                 | No cal          | Ŷ               |  |  |
| Acreditació dels ingressos de tots el membres que formen la unitat de convivència a<br>- Declaració d'IRPF (Agència Tributària)<br>- Certificat d'Imputacions de l'IRPF (Agència Tributària)<br>Certificat de referenciens i ingressos a compte de l'IRPE (empress) | imb la documentació que escaigui de la següent :                                                          | No cal          |                 |  |  |
| <ul> <li>Certificat prestació emès per l'OTG en cas d'atur</li> <li>Certificat prestació emès per l'OTG en cas d'atur</li> <li>Certificat de l'organisme pagador en el cas de pensions contributives o no contribu<br/>de la declaració de l'IRPF.</li> </ul>       | ecte del lliurament de cada                                                                               |                 |                 |  |  |
| Llibre de família, si escau.                                                                                                    |                                                                                                    |                 | in per orare de |  |  |
| Contracte de lloguer, cessió d'ús i/o habitació a nom de la persona sol·licitant. L'arre<br>l'arrendador (contracte lloguer).                                                                                                    | presentacio al registre.                                                                                  |                 |                 |  |  |
| Declaració responsable d'ingressos.                                                                                                    |                                                                                                    | No cal          |                 |  |  |
| Rebuts de lloguer de l'any 2022 pagats fins a la data de presentació de la sol·licitud<br>en compte, bizum o rebut emès per l'administrador de la Al rebut ha de constar qui p                                                                                      | per mitjà de transferència bancària, rebut domiciliat, ingrés<br>baga, qui cobra, l'import i el concepte. | Si              | 09/05/2022      |  |  |
| Full de transferència bancària normalitzat o document equivalent, a nom de la persona sol·licitant. Núm. compte on s'ha d'ingressar l'ajut No<br>- Núm. compte des d'on es paga el lloguer si és diferent d'on s'ingressa l'ajut                                    |                                                                                                    |                 |                 |  |  |
| Certificat acreditatiu del sol·licitant de complir les obligacions tributàries amb l'Estat, la Generalitat de Catalunya i la Seguretat Social (AEAT/ATC/TGSS)                                                                                                    |                                                                                                    |                 |                 |  |  |
| (                                                                                                    |                                                                                                    |                 |                 |  |  |
| Vida laboral                                                                                                    |                                                                                                    | Si              | 09/05/2022      |  |  |

Un cop donat d'alta l'expedient, anirem introduint/descarregant totes les dades. Finalitzat el termini de presentació de sol·licituds es pot començar a valorar expedients.

D'aquells expedients que el sistema ens avisi que hi ha <u>coincidències de Ref Cadastral/DNIs amb d'altres expedients</u>, s'hauran de modificar per ajustar les dades segons correspongui en funció si s'ha de tenir en compte o no els ingressos de tota la unitat de convivència.

En cas de <u>lloguer d'habitatge</u> s'haurà de comprovar que la suma de subvencions concedides a una mateixa unitat de convivència no supera l'import de lloguer mensual, tenint en compte si correspon o no tenir en compte els ingressos de tota la unitat de convivència.

En cas de <u>lloguer d'habitació</u> s'haurà de treure la resta de membres de la unitat de convivència i deixar únicament a la persona sol·licitant.

Es passarà a situació <sup>Pre-Compleix</sup> tots aquells expedients que, un cop introduïdes totes les dades i realitzada la simulació, el sistema li assigni la valoració positiva de la subvenció i disposem de tota la documentació requerida. Si és necessari, es podrà demanar retrocedir a l'estat "pendent de verificar dades" per fer modificacions.

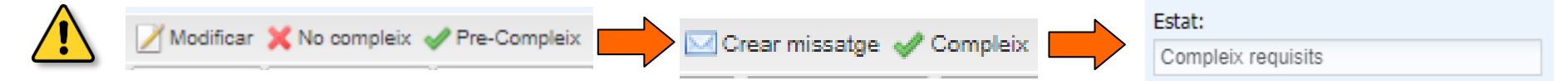

## **Punts importants**

### QUANTS MESOS DE SUBVENCIÓ ES RECONEIXEN?

La subvenció s'atorga per un termini màxim de 2 anys. Per contractes anteriors a l'1 de gener de 2022, l'import de la subvenció serà per les mensualitats de gener de 2022 a desembre de 2023. Per a contractes signats entre l'1 de gener de 2022 i la data que finalitzi el termini de presentar sol·licituds, la subvenció serà per les mensualitats incloses entre el mes posterior a la data de vigència del contracte i fins a un màxim de 24 mensualitats

### IMPORTS LÍMITS DEL LLOGUER

- 1. En el cas de lloguer o cessió d'ús
- Àmbit metropolita de BCN(\*): 900€
- Resta demarcació de BCN: 650€
- Demarcació de Girona: 650€
- Demarcació de Lleida: 600€
- Demarcació de Tarragona: 600€
- Les Terres de l'Ebre: 600€

#### □ IMPORT DE LA SUBVENCIÓ:

- 2. En els supòsits d'habitació
- Àmbit metropolita de BCN(\*): 450€
- Resta demarcació de BCN: 350€
- Demarcació de Girona: 350€
- Demarcació de Lleida: 300€
- Demarcació de Tarragona: 300€
- Les Terres de l'Ebre: 300€

(\*) Àmbit metropolita de BCN: Baix Llobregat, Barcelonès, Maresme, Vallés Occidental i Vallés Oriental)

La quantia de la subvenció es de 250 € amb el límit de l'import mensual de la renda o del preu de cessió. Si hi ha més d'un beneficiari en un mateix habitatge la suma de les subvencions concedides no podrà superar l'import mensual de lloguer o del preu de cessió. En aquest cas en minorarà en la proporció corresponent.

#### **REBUTS DE LLOGUER ACCEPTATS**

- Transferències bancàries (periòdiques o puntuals)
- Ingrés en compte
- Rebuts domiciliats
- Rebuts fets per un administrador.
- Bizum

Imprescindible tant en el moment de fer la sol·licitud com si hi ha canvis d'habitatge durant l'any.

En tots els casos ha de quedar clar: qui paga, qui cobra, import del lloguer, concepte, compte corrent del propietari (si és el cas) i el nom del mes. En cap cas acceptarem cap altre tipus de pagament en metàl·lic. Si teniu alguna condonació de rebuts per obres o millores, cal tenir les factures per validar-ho. No s'accepta cap rebut manual.

Tots els rebuts de lloguer o del preu de la cessió corresponents a l'any 2022, pagats fins a la data de presentació de la sol·licitud.

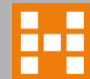

### **Punts importants**

#### INGRESSOS:

#### □ Valorem amb ingressos del 2020 de tota la unitat de convivència, excepte:

- En el supòsit de lloguer o cessió d'ús d'habitació, no s'inclourà la renda de les persones que tinguin el domicili habitual i permanent a l'habitatge; només es consideraran les de la persona física arrendatària.
- Si en un mateix habitatge hi conviuen dues o més persones joves titulars del contracte d'arrendament o cessió que sol·licitin de manera individualitzada aquesta subvenció, en podran ser beneficiàries tenint en compte els seus ingressos de forma individual

Únicament es tindran en compte els ingressos dels anys 2021 i 2022 per els sol·licitants que acreditin que disposen d'una vida laboral iniciada en aquests dos anys.

□ Es considera ingressos de les persones sempre que es pugui acreditar una vida laboral de tres mesos d'antiguitat, en els sis mesos anteriors a presentar la sol·licitud o una durada prevista d'almenys 6 mesos des del dia de la sol·licitud.

Termini per informar dels canvis a l'administració de 15 dies hàbils

#### Límits:

- Si els ingressos corresponen al 2020 han de ser iguals o inferiors a 2,83 vegades l'IRSC (22.548,67€)
- Si els ingressos corresponen al 2021 han de ser iguals o inferiors a 2,97 vegades l'IRSC (23.664,15€)
- Si els ingressos corresponen al 2022 han de ser iguals o inferiors a 3,05 vegades l'IRSC (24.301,57€)

#### INCOMPATIBILITATS I COMPATIBILITATS

Són incompatibles amb el cobrament d'altres ajuts que provinguin de qualsevol Administració pública o d'entitats públiques o privades per a les mateixes mensualitats del mateix any i que tinguin la mateixa finalitat.

Aquesta subvenció no és compatible pels arrendataris o cessionaris d'habitatges que gestiona o administra l'Agència, directament o a través d'altres administracions públiques o entitats sense ànim de lucre

Aquest ajut és compatible per les persones perceptores de prestacions no contributives de la seguretat social i per les persones beneficiàries de l'ingrés mínim vital

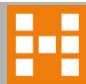

## Material de suport

RECORDEU!! Disposeu de tots els manuals i material de Suport a la pestanya Documentació del Portals d'Ajuts. Aquí també podeu consultar els llistats de notificació.

| Documentació 🛛 🕒 |                |   |  |  |  |
|------------------|----------------|---|--|--|--|
| Tipus d'ajut:    | Lloguer just   | * |  |  |  |
| Veure Ilista     | ts notificació |   |  |  |  |
|                  |                |   |  |  |  |

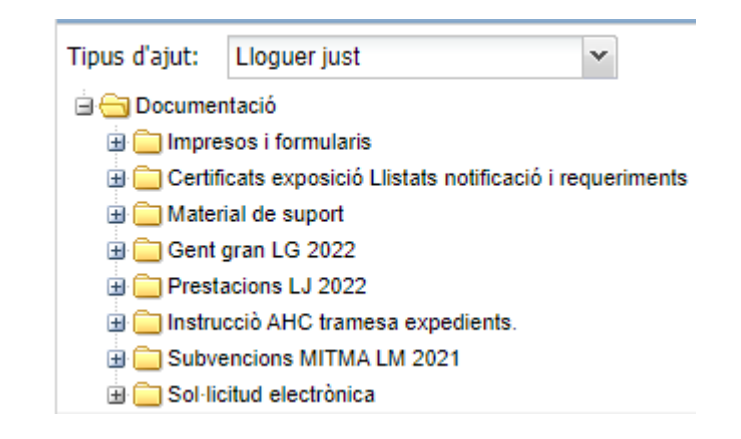

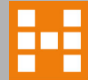

## **Quadre resum**

Requisits per al Bo Lloguer Jove 2022 / Resolució DSO /1422/2022, de l'11 de maig de 2022 (DOGC:8668-16.5.2022) Bases Resolució DSO/1650/2022, de 26 de maig de 2022 (DOGC: 8680-1.6.2022) Convocatòria.

|                                                                                                    | 00-1.0.2022) Convocatoria.                                                                                                    |  |  |  |  |
|----------------------------------------------------------------------------------------------------|----------------------------------------------------------------------------------------------------|--|--|--|--|
| CONDICIONS PERSONALS                                                                                                    | LLOGUER                                                                                                    |  |  |  |  |
| <b>TERMINIS PER PRESENTAR LA SOL·LICITUD DE LA SUBVENCIÓ</b><br>El termini per presentar les sol·licituds s'inicia el dia 8 de juny de 2022 a les 9 hores i finalitza el dia 17<br>de juny de 2022 a les 17 hores.<br><b>DESTINATARIS</b><br>Joves de 18 fins a 35 anys (inclosa) en el moment de presentar la sol·licitud                                                                                                    | <ul> <li>PAGAMENT DEL LLOGUER O PREU CESSIÓ</li> <li>S'haurà de fer per una de les següents formes<br/>Rebut domiciliat / Ingrés en compte / Bizum /Rebut emès per l'administrador de la finca /<br/>Transferència bancària</li> <li><u>NO</u> s'accepta el tipus de pagament en metàl·lic</li> <li><u>Al rebut hi haurà de constar</u>: qui paga, qui cobra, l'import ,el concepte i la mensualitat<br/>corresponent</li> </ul>                                                                                                    |  |  |  |  |
| REQUISITS                                                                                                    |                                                                                                    |  |  |  |  |
| <ul> <li>Tenir la residència legal a Catalunya i que l'habitatge o habitació arrendada o cedida sigui la residència habitual i permanent durant tot el període pel qual es concedeixi l'ajuda</li> <li>Disposar d'una font regular d'ingressos:</li> <li>Ser titular del contracte d'arrendament o estar en condicions de subscriure. En aquest últim cas caldrà formalitzar el contracte en el termini màxim de dos mesos des de la notificació de la resolució de concessió de la subvenció.</li> <li>Estar empadronat a l'habitatge o habitació arrendada o cedida</li> <li>Acreditar que l'arrendatari ha pagat la fiança a l'arrendador</li> <li>No pagar un lloguer o preu de cessió en el moment de presentar la sol·licitud.</li> <li>Ningú de la UC poden ser titulars ni usufructuaries d'un babitatge ni ser socis o partícios ni</li> </ul> | Linguer o cessió d'us       Supòsit d'habitació <ul> <li>Àmbit Metropolità de Barcelona<br/>(Baixa Llobregat, Barcelonès,<br/>Maresme, Vallès Oriental): 900 €</li> <li>Resta de la demarcació de<br/>Barcelona: 650 €</li> <li>Demarcació de Girona: 650 €</li> <li>Demarcació de Lleida: 600 €</li> <li>Demarcació de Tarragona: 600 €</li> <li>Les Terres de l'Ebre: 600 €</li> </ul> <ul> <li>Supòsit d'habitació</li> <li>Àmbit Metropolità de Barcelona (Baixa<br/>Llobregat, Barcelonàs, Maresme, Vallès<br/>Oriental): 450 €</li> <li>Resta de la demarcació de<br/>Barcelona: 350 €</li> <li>Demarcació de Carragona: 600 €</li> <li>Demarcació de Tarragona: 300 €</li> <li>Les Terres de l'Ebre: 600 €</li> </ul> <ul> <li>Les Terres de l'Ebre: 600 €</li> </ul> <ul> <li>Les Terres de l'Ebre: 600 €</li> </ul> <ul> <li>Les Terres de l'Ebre: 300 €</li> <li>Les Terres de l'Ebre: 300 €</li> </ul> <ul> <li>Les Terres de l'Ebre: 300 €</li> <li>Les Terres de l'Ebre: 300 €</li> </ul> <ul> <li>Les Terres de l'Ebre: 300 €</li> <li>Les Terres de l'Ebre: 300 €</li> </ul> <ul> <li>Les Terres de l'Ebre: 300 €</li> </ul> <ul> <li>Les Terres de l'Ebre: 300 €</li> <li>Les Terres de l'Ebre: 300 €</li> </ul> <ul> <li>Les Terres de l'Ebre: 300 €</li> <li>Les Terres de l'Ebre: 300 €</li> </ul> |  |  |  |  |
| <ul> <li>Nongo de la Oc poder ser indiars in distributaries dell'habitatge, in ser socis o particips, in tenir relació de matrimoni (o relació anàloga), in parentiu amb el propietari de l'habitatge, fins el segon grau de consanguinitat o afinitat.</li> <li>No incorre en cap dels supòsits de prohibició per ser persona beneficiària de subvencions, que estableix l'article 13 de la Llei 38/2003, de 17 de novembre</li> <li>Complir les obligacions tributàries: Estat, Generalitat de Catalunya i la Seguretat Social</li> </ul>                                                                                                    | QUANTIA DE L'AJUT<br>Import màxim: 250 € (amb el límit de l'import mensual del lloguer)<br>En cas de que el demanin més d'una persona en un mateix habitatge, la suma de totes les<br>subvencions no podrà superar l'import del lloguer<br>El pagament es domiciliarà en una entitat financera                                                                                                    |  |  |  |  |
| INGRESSOS<br>Quan sols hi ha una sol·licitud nel nis es sumen els ingressos de tots els membres de LIC en edat                                                                                                    | Quan la persona sol·licitant tingui prestacions no contributives de la Seguretat Social i/o ingrés mínim<br>vital, la suma del Bo Jove i les altres prestacions no podrà excedir l'import del lloguer.                                                                                                    |  |  |  |  |
| laboral, constin o no com a titulars del contracte<br>Quan sigui lloguer o cessió d'ús d'habitació, només es consideraran els ingressos de la persona física<br>subarrendatària o arrendatària sol·licitant<br>Quan en un mateix habitatge dues o més persones titulars del contracte, sol·licitin la subvenció, es<br>consideraran els ingressos individuals<br>Si els ingressos corresponen al 2020 han de ser iguals o inferiors a 2.83 vegades l'IBSC (22.548.67€).                                                                                                    | DURACIÓ DE L'AJUT<br>S'atorga per dos anys.<br>Contractes de lloguer o cessió amb anterioritat al 2022, la subvenció s'atorga per l'any 2022 i 2023<br>Contractes signats entre l'1 de gener del 2022 i la data final per sol·licitar, la subvenció, serà per la<br>mensualitat posterior a la data de vigència del contracte i fins un màxim de 24 mesos                                                                                                    |  |  |  |  |
| Si els ingressos corresponen al 2021 han de ser iguals o inferiors a 2,97 vegades l'IRSC (23.664,15€)<br>Si els ingressos corresponen al 2022 han de ser iguals o inferiors a 3,05 vegades l'IRSC (24.301,57€)                                                                                                    | INCOMPATIBILITATS DE L'AJUT<br>Ser arrendatari d'un habitatge gestionat o administrat per l'AHC<br>Amb prestacions i ajuts per al pagament del lloguer pel Consorci de l'Habitatge de Barcelona per les<br>mateixes mensualitats i mateixa finalitat.<br>Amb el cobrament d'altres ajuts que provinguin de qualsevol Administració pública o entitats<br>públiques o privades per les mateixes mensualitats i mateixa finalitat.                                                                                                    |  |  |  |  |

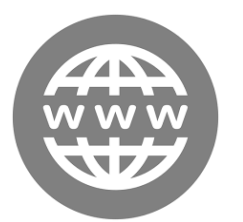

### habitatge.gencat.cat

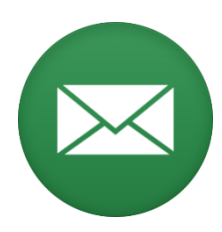

bojove.ahc@gencat.cat

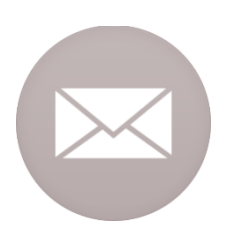

crear missatges des de l'aplicació

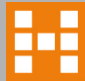